## Concevoir et élaborer des croquis cartographiques et des schémas avec Open Draw

Travailler efficacement en cliquant droit sur un objet

En cliquant droit sur un objet, vous ouvrez le menu déroulant A (voir la troisième partie). Celui-ci vous permet de travailler rapidement sur un objet.

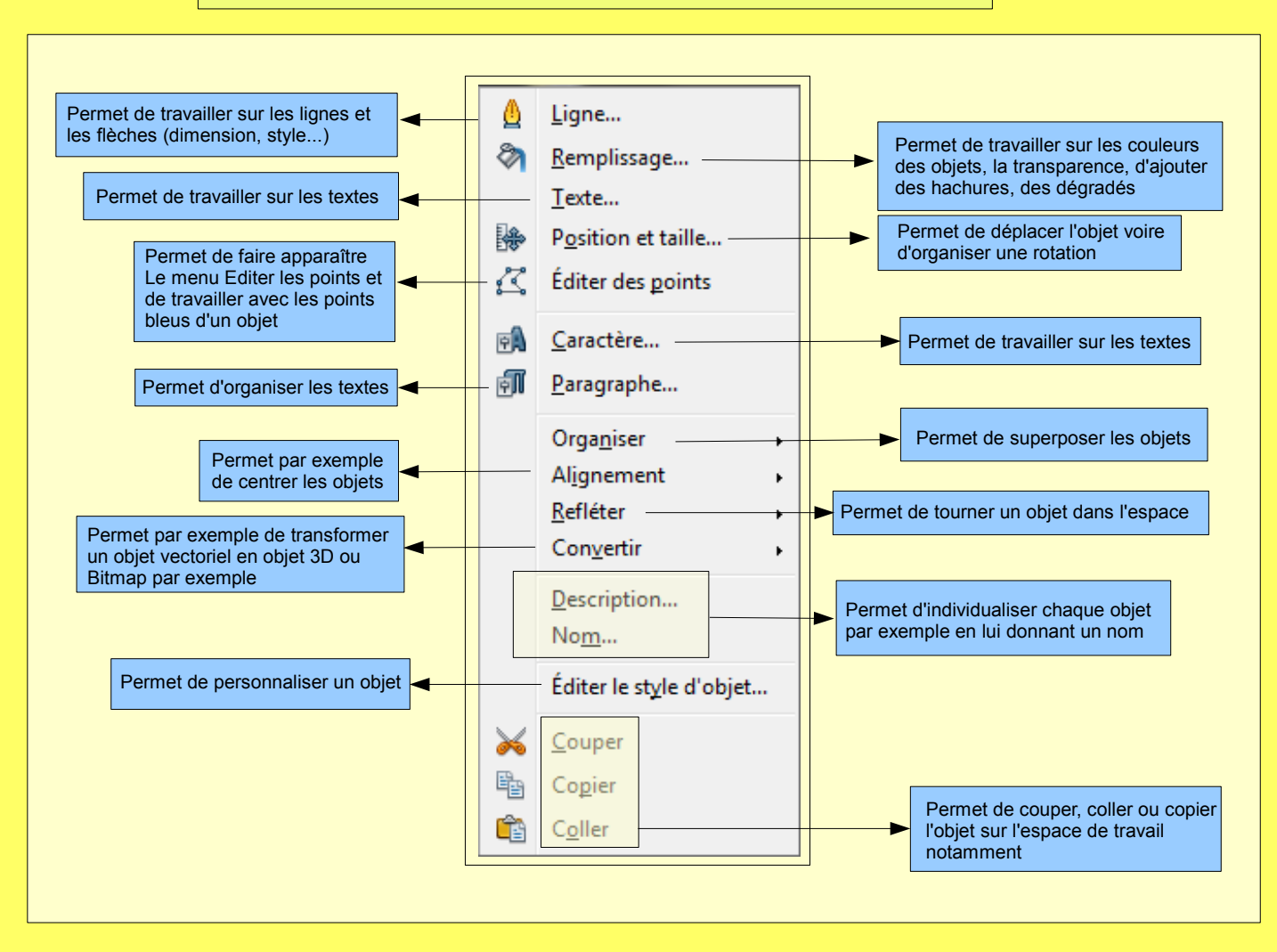

Cinquième partie